## Sådan giver du erhvervsfuldmagt til EASY arbejdsskade webservices til håndtering af egne arbejdsskader

Ny EASY

Lene Bredgaars Bucka-Lassen, ATP 15. marts 2017

### Dokumenthistorik

#### Revisionshistorik

| Dato for denne revision: | 15.03.2017 | Dato for næste revision |
|--------------------------|------------|-------------------------|

| Revisions | Revisions | Kort beskrivelse af ændringer | Ændringer |
|-----------|-----------|-------------------------------|-----------|
| nummer    | dato      |                               | markeret  |
| <0.1>     |           |                               |           |
|           |           |                               |           |

# 1. Sådan giver du erhvervsfuldmagt til EASY arbejdsskade webservices til håndtering af egne arbejdsskader

Brugeradministrationsløsningen i NemLog-in gør det muligt for en virksomhed at give en erhvervsfuldmagt til en Integrator, så denne kan anmelde, hente og berigtige oplysninger om arbejdsskader på virksomhedens vegne. Fuldmagtsgiver (virksomheden) skal have en NemID Medarbejdersignatur for at oprette en fuldmagt på Virk.dk.

#### 1.1 To typer af erhvervsfuldmagter

Der gøres specifikt opmærksom på, at der findes to typer af erhvervsfuldmagter til EASY webservices.

- En type, der skal tegnes af virksomheder, der håndterer **egne** arbejdsskader (nærværende vejledning)
- En type, der skal tegnes af forsikringsselskaber, der henter arbejdsskader, der er **tilknyttet** forsikringsselskabet

Nærværende vejledning er i forhold til virksomheder, der håndterer egne arbejdsskader.

#### **1.2** Oprettelse af erhvervsfuldmagt

I følgende vejledning kan du se, hvordan du giver fx din Integrator til EASY-systemet (virksomhed B) rettigheder til at anmelde, hente og berigtige oplysninger om arbejdsskader via EASY webservices på din virksomheds (virksomhed A) vegne.

I eksemplet i de følgende skærmbilleder optræder "Udbetaling Danmark" som virksomhed A, der giver en fuldmagt til "Arbejdsmarkedets Tillægspension", virksomhed B.

#### 1.2.1 Sådan giver virksomhed A en erhvervsfuldmagt til virksomhed B:

- 1. Administratoren for virksomhed A logger ind på Virk.dk med en NemIDmedarbejdersignatur.
- 2. Vælg "Brugeradministration".
- 3. Vælg "NemLog-in/Brugeradministration"
- 4. Tryk på Fuldmagter.

| NemLog-in/Bru             | Hjælp Sprog: Dansk English UDK:Ivar Boye - IB<br>Igeradministration                                                                                              |
|---------------------------|----------------------------------------------------------------------------------------------------|
| Udbetaling Danmark CVR-nu | Immer: 33236239 Afslut brugeradministration >                                                                                                    |
| Hjem 👂<br>Min profil      | Du er logget ind med rollerne Administrator for organisationen og Administrator for brugerne<br>Her kan du:                                                      |
| Organisationsprofil       | Vedligeholde din og andres profil                                                                                                    |
| Brugeroversigt            | <ul> <li>Tildele rettigheder til dig selv og andre</li> <li>Tildele rollerne Administrator for organisationen og Administrator for brugerne til andre</li> </ul> |
| Fuldmagter                | <ul> <li>Vedligeholde organisationens oplysninger i Nemlog-ins brugeradministration</li> <li>Oprette grupper og administrere brugerne i grupperne</li> </ul>     |
| Avanceret                 | Give Erhvervsfuldmagt                                                                                                    |
|                           | Mangler du/I rettigheder?                                                                                                    |
|                           | Vælg menupunktet Brugeroversigt i menuen                                                                                                    |
|                           | <ul> <li>Vælg brugeren ved at klikke på navnet,</li> </ul>                                                                                                    |
|                           | Vælg Tildel rettigheder under: Løs opgaver.                                                                                                    |
|                           | Det er vigtigt, at du holder din profil opdateret.                                                                                                    |
|                           | Se vejledninger til NemLog-in brugeradministration                                                                                                    |

#### 5. Opret Erhvervsfuldmagt.

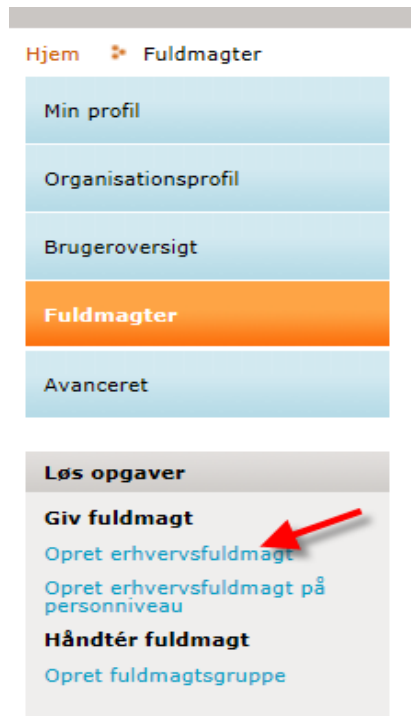

6. Under "*Vælg Modtager*" angives CVR-nummer på den Integrator (Virksomhed B), der skal tildeles fuldmagten.

Under "*Stamdata for fuldmagten*" angives et passende navn for Brugergruppen, det kunne fx være "Fuldmagt til Integrator", samt en beskrivelse.

|  | Under | "Fuldmagten | rettigheder" | trykkes på | "Tildel | rettigheder" |
|--|-------|-------------|--------------|------------|---------|--------------|
|--|-------|-------------|--------------|------------|---------|--------------|

| NemLog-in/Brug              | geradministratio                | Hjæip<br>N                              | Sprog: Dansk English UDK:Ivar Boye - IB<br>Log ud |
|-----------------------------|---------------------------------|-----------------------------------------|---------------------------------------------------|
| Udbetaling Danmark CVR-num  | mer: 33236239                   |                                         | Afslut brugeradministration >                     |
| Hjem 👂 Fuldmagter 👂 Opret e | rhversfuldmagt                  |                                         |                                                   |
| Min profil                  | Vælg modtager                   | aniaation, com du vil dive orbuorveful  | Idmaat                                            |
| Organisationsprofil         | CVR-nummer*<br>43405810         | Hent data                               | lumagi                                            |
| Brugeroversigt              | Arbejdsmarkedets Tillægspension | 1                                       |                                                   |
| Fuldmagter                  | Stamdata for fuldmagten         |                                         |                                                   |
| Avanceret                   | Brugergruppens navn *           | Organisationsnavn<br>Udbetaling Danmark | Brugergruppens type 📀<br>Erhvervsfuldmagt         |
|                             | Beskrivelse                     | CVR-nummer                              | Erhvervsfuldmagt givet til 📀                      |
|                             |                                 | <b>3</b> 3236239                        | Arbejdsmarkedets Tillægspension                   |
|                             |                                 | Y Fuldmagten gælder for                 |                                                   |
|                             |                                 | Udbetaling Danmark                      |                                                   |
|                             | Fuldmagten rettigheder          |                                         |                                                   |
|                             | Rettighed 🔺                     | Beskrivelse                             |                                                   |
|                             |                                 | Listen er tom.                          |                                                   |
|                             |                                 |                                         | Tildel rettigheder                                |
|                             | Fuldmagten skal gælde for       |                                         |                                                   |
|                             | Fuldmagten kan begrænses, så d  | len gælder for en enkelt P-enhed eller  | r SE.nummer                                       |
|                             | Hele organisationen     Ud      | betaling Danmark                        |                                                   |
|                             | O P-Enhed Væ                    | elg P-Enhed 🗸                           |                                                   |
|                             | ◯ SE-nummer Væ                  | elq SE-nummer 🗸 🗸                       |                                                   |
|                             |                                 |                                         | GODKEND                                           |

7. Vælg (sæt hak ved) rettigheden "Ret til at anmelde, berigtige og hente data om arbejdsulykker på vegne af virksomheden" og tryk "Tildel".

| anisationenrofil | Rettigheder 🔺                                                                                 | Beskrivelse                                                                                                    |
|------------------|-----------------------------------------------------------------------------------------------|----------------------------------------------------------------------------------------------------|
| · ·              | Administration af undtagelseregister for kommuner                                             | Privilegiet giver adgang for medarbejder i en kommune at<br>administrere om en borger undtaget digital selvbetjening                                                                                                    |
| eroversigt       | Basispakke                                                                                    | Basispakken indeholder følgende rettigheder: ATP: -Ret til at tilgå<br>Samlet Betaling -Ret til at tilgå AESArbejdsmarkedets                                                                                                    |
| nagter           |                                                                                               | Erhvervssygdomssikring -Ret til at tilgå ATP Pension -Ret til at tilgå<br>LG - Lønmodtagernes Garantifond -Ret til at tilgå Barsel.DK -Ret til<br>at tilgå FerieKonto -Se og rediger feriepengeansøgninger -Ret til at<br>tilgå Feriepengeinfo -Ret til at tilgå AUB - Arbeidsgivernes |
| ugergrupper      |                                                                                               | Uddannelsesbidrag (tidligere AER) NemRefusion: -Ret til at anmod<br>om refusion -Ret til at anmode om refusion til Løntilskud og Flexjo                                                                                                    |
| ettigheder       |                                                                                               | -Ret til at anmode om tidlig opfølgning Efteruddannelse (VEU): -Re<br>til at ansøge om VEU-godtgørelse og befordringstilskud -Ret til at<br>administrere VEU kurser                                                                                                    |
|                  | <ul> <li>Fuldmagt til at indberette El- og<br/>Varmedata</li> </ul>                           | Fuldmagt til at indberette El- og Varmedata                                                                                                    |
|                  | Køreprøvebooking -<br>Borgerservicemedarbe<br>jder                                            | Godkendelse af ansøgninger om kørekort og lægeerklæringer,<br>administration af tilgodebeviser m.m.                                                                                                    |
|                  | Køreprøvebooking - Køreskole                                                                  | Oprette elever, bestille prøvetider til eleverne og betale for prøven                                                                                                    |
|                  | Køreprøvebooking - Politi<br>Motorsagkyndig                                                   | Politibetjent som er ansvarlig for bedømmelse og registrering af<br>prøveresultater                                                                                                    |
|                  | Køreprøvebooking - Politiadministrator                                                        | Politiansat som blandt andet står for planlægning af prøver og<br>prøvetider.                                                                                                    |
|                  | Ret til at administrere affaldsdata                                                           | Ret til at administrere affaldsdata                                                                                                    |
|                  | Ret til at administrere data for<br>Handicappede og udsatte voksne                            | Ret til at administrere data for Handicappede og udsatte voksne.                                                                                                    |
|                  | Ret til at administrere data for udsatte<br>børn og unge                                      | Ret til at administrere data for udsatte børn og unge                                                                                                    |
|                  | Ret til at administrere<br>frekvenstilladelser                                                | Jeg erklærer hermed, at jeg er bemyndiget til at ansøge om<br>frekvenstilladelser eller kaldesignaler, på min virksomheds vegne.                                                                                                    |
|                  | Ret til at administrere Natur- og<br>Miljøklagenævnets Klageløsning                           | Ret til at administrere Natur- og Miljøklagenævnets Klageløsning                                                                                                    |
|                  | Ret til at administrere VEU kurser                                                            | Ret til at administrere VEU kurser                                                                                                    |
|                  | Ret til at anmelde, berigtige og hente<br>data om arbejdsulykker på vegne af<br>virksomheden. | Giv integrator til EASY ret til anmelde, berigtige og hente data om<br>arbejdsulykker på vegne af virksomheden.                                                                                                    |
|                  |                                                                                               | Park kil ak anna da ann anfanian                                                                                                    |

Hjem 👂 Fuldmagter 👂 Fuldmagt til integrator 👂 Tilknyt rettigheder til brugergruppe

#### 8. Herefter trykkes "Godkend"

| Jdbetaling Danmark CVR-num | nmer: 33236239                                                                         |                                                                | Afslut brugeradministratio                                             |
|----------------------------|----------------------------------------------------------------------------------------|----------------------------------------------------------------|------------------------------------------------------------------------|
| jem 🕴 Fuldmagter 🐉 Fuldma  | agt til integrator                                                                     |                                                                |                                                                        |
| Min profil                 | Vælg modtager                                                                          |                                                                |                                                                        |
| Organisationsprofil        | Indtast CVR-nummer for den org<br>CVR-nummer*<br>43405810                              | anisation, som du vil give erhver                              | vsfuldmagt                                                             |
| Brugeroversigt             | Arbejdsmarkedets Tillægspensior                                                        | 1                                                              |                                                                        |
| Fuldmagter                 | Stamdata for fuldmagten                                                                |                                                                |                                                                        |
| Avanceret                  | Brugergruppens navn *                                                                  | Organisationsnavn                                              | Brugergruppens type 🤕                                                  |
|                            | Fuldmagt til integrator                                                                | Udbetaling Danmark                                             | Erhvervsfuldmagt                                                       |
|                            | Beskrivelse                                                                            | CVR-nummer                                                     | Erhvervsfuldmagt givet til 📀                                           |
|                            | Delegering af rettighed vedr.<br>arbejdsskader                                         | <b>33236239</b>                                                | Arbejdsmarkedets Tillægspension                                        |
|                            |                                                                                        | Fuldmagten gælder for                                          |                                                                        |
|                            |                                                                                        | Udbetaling Danmark                                             |                                                                        |
|                            | Fuldmagten rettigheder                                                                 | Beskrivelse                                                    |                                                                        |
|                            | Ret til at anmelde, berigtige og h<br>data om arbejdsulykker på vegne<br>virksomheden. | ente Giv integrator til EASY n<br>e af om arbejdsulykker på ve | et til anmelde, berigtige og hente data Fjern<br>egne af virksomheden. |
|                            |                                                                                        |                                                                | Tildel rettigheder                                                     |
|                            | Fuldmagten skal gælde for                                                              |                                                                |                                                                        |
|                            | Fuldmagten kan begrænses, så d                                                         | len gælder for en enkelt P-enhed                               | eller SE.nummer                                                        |
|                            | Hele organisationen     Udl                                                            | betaling Danmark                                               |                                                                        |
|                            | P-Enhed     Væ                                                                         | elg P-Enhed 🗸                                                  |                                                                        |
|                            | © SE-nummer                                                                            | elq SE-nummer 🗸                                                |                                                                        |
|                            |                                                                                        |                                                                | GODKEND                                                                |

9. Du vil nu se følgende besked om at fuldmagten er oprettet.

| Udbetaling Danmark CVR-nun                                                                                                    | nmer: 33236239                                                                                                    |                                                                                                    |                                                                                                    | Afslut brugerad                                                                                                    | ministrati                       |
|----------------------------------------------------------------------------------------------------|----------------------------------------------------------------------------------------------------|----------------------------------------------------------------------------------------------------|----------------------------------------------------------------------------------------------------|----------------------------------------------------------------------------------------------------|----------------------------------|
| i Erhvervsfuldmagt er oprette                                                                                                    | t.                                                                                                    |                                                                                                    |                                                                                                    |                                                                                                    |                                  |
|                                                                                                    |                                                                                                    |                                                                                                    |                                                                                                    |                                                                                                    | Lul                              |
| ljem 🕴 Fuldmagter                                                                                                    |                                                                                                    |                                                                                                    |                                                                                                    |                                                                                                    |                                  |
| Min profil                                                                                                    | Modtagne erhvervsfu                                                                                                    | ldmagter                                                                                                    |                                                                                                    |                                                                                                    |                                  |
|                                                                                                    | Vælg en erhvervsfuldma                                                                                                    | agt for at se eller rette brugere i                                                                                                    | gruppen                                                                                                    |                                                                                                    |                                  |
| Organisationsprofil                                                                                                    | Navn                                                                                                    | Erhvervsfuldmag                                                                                                    | t fået fra                                                                                                    | Rettigheder                                                                                                    |                                  |
| Brugeroversigt                                                                                                    | Lene Birgitte Juul Nørga                                                                                                    | aand - LNA Arbejdsgivernes Ud                                                                                                    | dannelsesbidrag                                                                                                    | Ret til at anmode om refusion                                                                                                    | Fjern                            |
|                                                                                                    | (Personniveau)                                                                                                    |                                                                                                    |                                                                                                    |                                                                                                    | Fjern                            |
| Fuldmagter                                                                                                    | Lene Birgitte Juul Nørga<br>(Personniveau)                                                                                                    |                                                                                                    |                                                                                                    |                                                                                                    |                                  |
| Fuldmagter<br>Avanceret                                                                                                    | Lene Birgitte Juul Nørg:<br>(Personniveau)                                                                                                    |                                                                                                    |                                                                                                    |                                                                                                    |                                  |
| Fuldmagter<br>Avanceret<br>Løs opgaver                                                                                                    | Lene Birgitte Juul Norge<br>(Personniveau)<br>Afgivne erhvervsfulde                                                                                                    | magter                                                                                                    |                                                                                                    |                                                                                                    |                                  |
| Fuldmagter<br>Avanceret<br>Løs opgaver<br>Giv fuldmagt                                                                                                    | Lene Buzitte Juui Norga<br>(Tersonniveau)<br>Afgivne erhvervsfuldn<br>Vælg en erhvervsfuldma                                                                                                    | magter<br>agt for at se eller redigere en fulc                                                                                                    | lmagt                                                                                                    |                                                                                                    |                                  |
| Fuldmagter<br>Avanceret<br>Løs opgaver<br>Giv fuldmagt<br>Opret erhvervsfuldmagt<br>Opret erhvervsfuldmagt på                                                              | Lene Birgitte Juli Norge<br>(Personniveau)<br>Afgivne erhvervsfuldør<br>Vælg en erhvervsfuldør<br>Navn                                                                                                    | magter<br>agt for at se eller redigere en fulc                                                                                                    | lmagt<br>Rettigheder                                                                                                    |                                                                                                    |                                  |
| Fuldmagter<br>Avanceret<br>Løs opgaver<br>Giv fuldmagt<br>Opret erhvervsfuldmagt<br>Opret erhvervsfuldmagt på<br>personniveau<br>Håndtér fuldmagt<br>Opret fuldmagt        | Lene Bizgitte Juli Norge<br>(Personni veau)<br>Afgivne erhvervsfuldin<br>Vælg en erhvervsfuldina<br>Navn<br>Affr: Jacob Oberzanek<br>- Jáco                                                                                                    | magter<br>agt for at se eller redigere en fuld<br>Erhvervsfuldmagt givet til<br>Arbejdamarkedets<br>Tillægspens on                                                                                                    | Imagt<br>Rettigheder<br>Ret til et blgd De<br>registersamksvin<br>bet til et blgd De                                                                                     | n Fælles Dataenhed -<br>9<br>9 Fælles Dataenhed - udjand                                                                                                    | Fjern                            |
| Fuldmagter<br>Avanceret<br>Løs opgaver<br>Giv fuldmagt<br>Opret erhvervsfuldmagt<br>Opret erhvervsfuldmagt på<br>personniveau<br>Håndtér fuldmagt<br>Opret fuldmagtsgruppe | Lene Birgitte Juui Norge<br>(feusonniveau)<br>Afgivne erhvervsfuldu<br>Vælg en erhvervsfuldur<br>Navn<br>Affr: Jscob Obeizanek<br>- Jao<br>(feusonniveau)<br>Fuldmagt til integrator                                                               | magter<br>agt for at se eller redigere en fulc<br>Erhvervsfuldmagt givet til<br>Arbejdsmarkedets<br>Tillægspens on<br>Arbejdsmarkedets<br>Tillægspension                                                                              | dmagt<br>Rettigheder<br>Ret di at digd De<br>registersamkvin<br>Ret di at digd De<br>Ret til at anmeld<br>arbejdsulykker p                                               | n Fæiles Dataenhed –<br>g<br>n Fæiles Dataenhed – udland<br>e, berigtige og hente data om<br>å vegne af virksomheden.                                        | Fjern                            |
| Fuldmagter<br>Avanceret<br>Løs opgaver<br>Giv fuldmagt<br>Opret erhvervsfuldmagt<br>Opret erhvervsfuldmagt på<br>personniveau<br>Håndtér fuldmagt<br>Opret fuldmagtsgruppe | Lene Bizgitte Juui Norge<br>(Personni veau)<br>Afgivne erhvervsfuldma<br>Vælg en erhvervsfuldma<br>Navn<br>Affr: Iscob Oberzanek<br>- 15.0<br>(Personni veau)<br>Fuldmagt til integrator                                                           | magter<br>agt for at se eller redigere en fuld<br>Erhvervsfuldmagt givet til<br>Arbejdsmarkedets<br>Tillægspens on<br>Arbejdsmarkedets<br>Tillægspension<br>Styrelsen for Institutioner og                                            | Imagt<br>Rettigheder<br>Ret til at bliga De<br>registersamkørin<br>Ret til at bliga De<br>Ret til at anmeld<br>arbejdsulykker p<br>Ret til at andere<br>arbejdsulykker p | n Feelles Dataenhed -<br>9<br>n Feelles Dataenhed - udiand<br>e, berigtige og hente data om<br>å vegne af virksomheden.<br>tte oplysninger om skoleophold ti | Fjern<br>Fjern<br>Fjern          |
| Fuldmagter<br>Avanceret<br>Løs opgaver<br>Giv fuldmagt<br>Opret erhvervsfuldmagt<br>Opret erhvervsfuldmagt på<br>personniveau<br>Håndtér fuldmagt<br>Opret fuldmagtsgruppe | Lene Bizgitte Juul Norge<br>(Personni veau)<br>Afgivne erhvervsfuldu<br>Vælg en erhvervsfuldua<br>Navn<br>Affis Jacob Oberzanek<br>- DAC<br>(Personni veau)<br>Fuldmagt til integrator<br>Fuldmagt til<br>leverander<br>Fuldmagt til<br>leverander | magter<br>agt for at se eller redigere en fulc<br>Erhvervsfuldmagt givet til<br>Arbejdsmarkedets<br>Tillægspens on<br>Arbejdsmarkedets<br>Tillægspension<br>Styrelsen for Institutioner og<br>Uddarne sesstatte<br>Udbetaling Danmark | dmagt<br>Rettigheder<br>Ret til at tilgå De<br>registersamkøin<br>Ret til at tilgå De<br>Ret til at anmeld<br>arbejdsulykker p<br>Ret til at indbeve<br>AUB              | n Fælles Dataenhed -<br>g<br>n Fælles Dataenhed - udland<br>e, berigtige og hente data om<br>å vegne af virksomheden.<br>Ita oplyaninger om skoldophold b    | Fjern<br>Fjern<br>Fjern<br>Fjern |